# Représentation d'un fonction à l'aide de Geogebra

#### Réglages de base

1. Démarrer l'application Geogebra (iPad ou ordinateur )

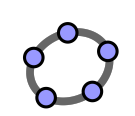

2. Sélectionner « Graphique »

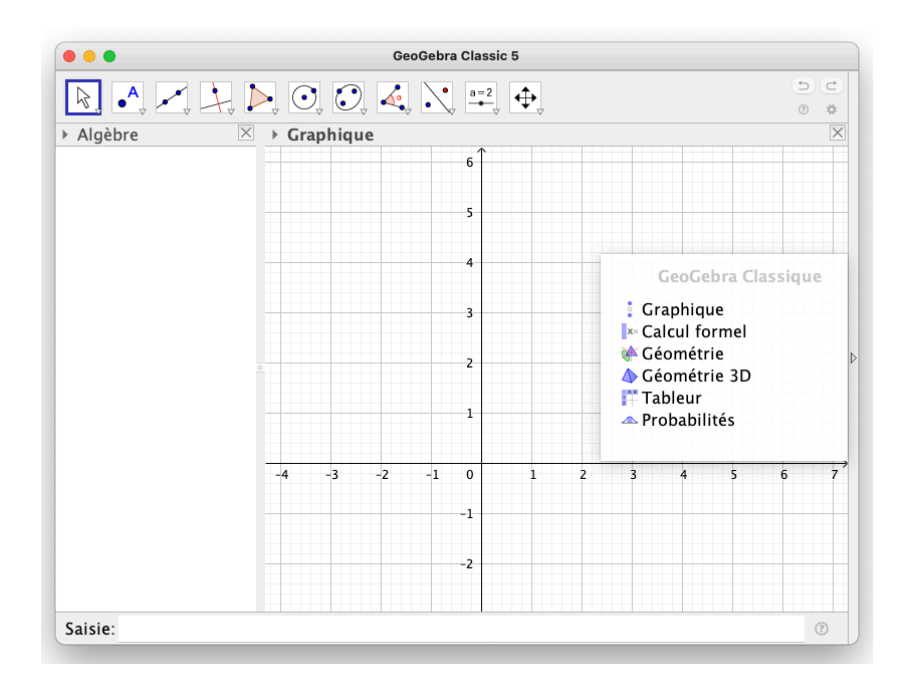

3. Menu « Affichage » - « Tableur »

|            | Geo           | Gebra Classic 5 |              |     |
|------------|---------------|-----------------|--------------|-----|
|            | Σ             |                 |              | 5 C |
| Algèbre    | ⊠ → Graphique | ×               | ▼ Tableur    |     |
| <b>J M</b> |               | 6               | fx G I E E E |     |
|            |               |                 | A B          | С   |
|            |               | 5               | 1            |     |
|            |               |                 | 2            |     |
|            |               | 4               | 3            |     |
|            |               |                 | 4            |     |
|            |               | 3               | 5            |     |
|            |               |                 | 6            |     |
|            | 0             | 2               | 7            |     |
|            |               |                 | 8            |     |
|            |               | 1               | 9            |     |
|            |               |                 | 10           |     |
|            | -4 -3 -2      | -1 0 1          | → <u>11</u>  |     |
|            |               |                 | 12           |     |
|            |               | -1              | 13           |     |
|            |               | -2              | 14           |     |
|            |               | -               | 15           |     |
|            |               |                 |              |     |
| saisie:    |               |                 |              | ?   |

### Graphique d'une fonction à l'aide d'un tableau de correspondance

1. Dans la partie « Tableur », entrer les couples de points (lignes 1 et 2)

|                         |     |       | Ge | eoGebra | a Classi | c 5               |         |       |   |          |        |
|-------------------------|-----|-------|----|---------|----------|-------------------|---------|-------|---|----------|--------|
| [] [1,2] Σ <sub>γ</sub> |     |       |    |         |          |                   |         |       |   | ()<br>() | C<br>* |
| ▶ Algèbre 🛛 🖂           | →Gr | aphiq | ue |         |          | X                 | ▼ Table | eur   |   |          | X      |
| -                       |     |       |    |         | 6        |                   | $f_x$ C | i / E |   |          |        |
|                         |     |       |    |         |          |                   |         | A     | В | С        |        |
|                         |     |       |    |         | 5        |                   | 1       | 0     | 1 | 3        |        |
|                         |     |       |    |         |          |                   | 2       | 0     | 2 | 6        |        |
|                         |     |       |    |         | 4        |                   | 3       |       |   |          |        |
|                         |     |       |    |         |          |                   | 4       |       |   |          |        |
|                         |     |       |    |         | 3        |                   | 5       |       |   |          |        |
|                         |     |       |    |         |          |                   | 6       |       |   |          |        |
|                         |     |       |    |         | 2        |                   | 7       |       |   |          |        |
|                         |     |       |    |         |          |                   | 8       |       |   |          |        |
|                         |     |       |    |         | 1        | _                 | 9       |       |   |          |        |
|                         |     |       |    |         |          |                   | 10      |       |   |          |        |
|                         | -4  | -3    | -2 | -1      | 0        | $\xrightarrow{1}$ | 11      |       |   |          |        |
|                         |     |       |    |         |          |                   | 12      |       |   |          |        |
|                         |     |       |    |         | -1       |                   | 13      |       |   |          |        |
|                         |     |       |    |         | 2        |                   | 14      |       |   |          |        |
|                         |     |       |    |         | -2       |                   | 15      |       |   |          |        |
|                         |     |       |    |         |          |                   |         |       |   |          |        |
| Saisie:                 |     |       |    |         |          |                   |         |       |   | 0        | ?      |

2.

- Sur l'ordinateur, sélectionner tout le tableau, puis clic droit avec la souris « Créer » « Liste de points »
- Sur la tablette, sélectionner tout le tableau puis maintenir appuyer. Le menu apparaît après quelques secondes d'appui.

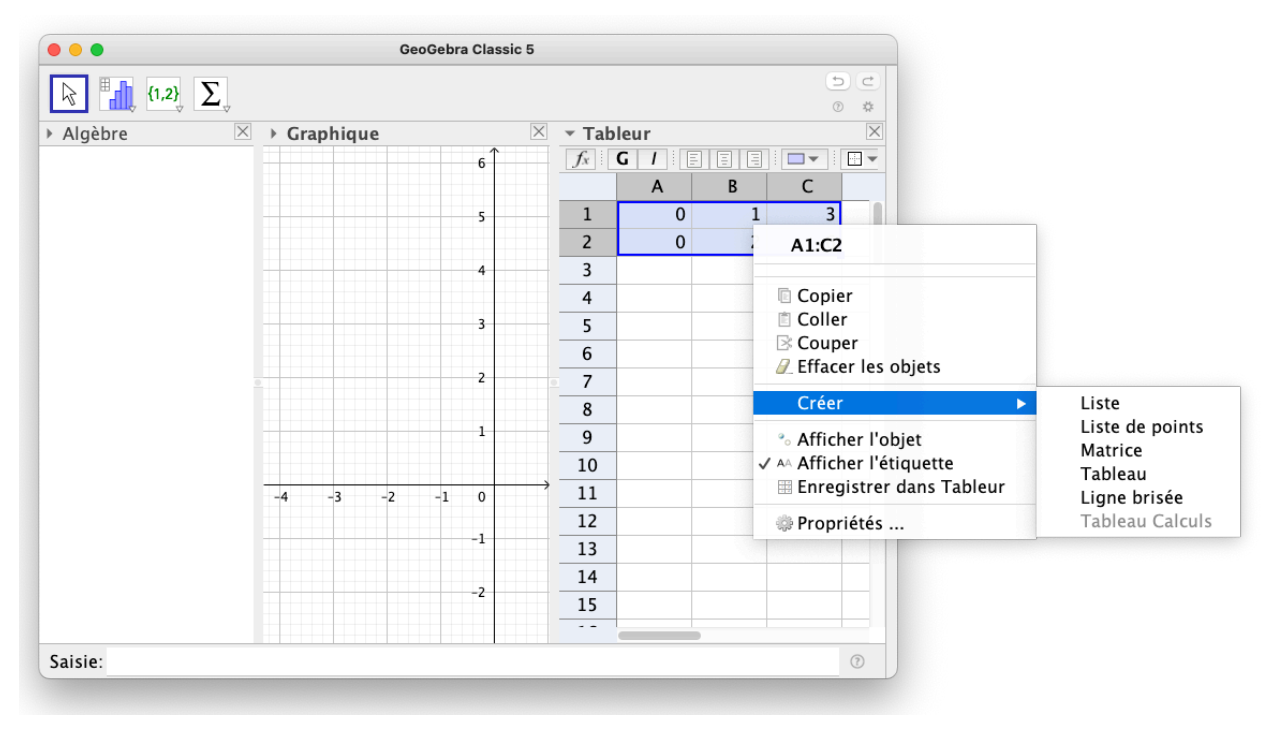

3. Les points s'affichent dans la partie « Graphique »

### Graphique d'une fonction à l'aide d'une expression fonctionnelle

 Dans la partie « zone de saisie » au fond de la fenêtre saisir la fonction : *Ecriture : f(x) = ... ou g(x) = ...*

La fonction est tracée automatiquement dans la partie « Graphique ».

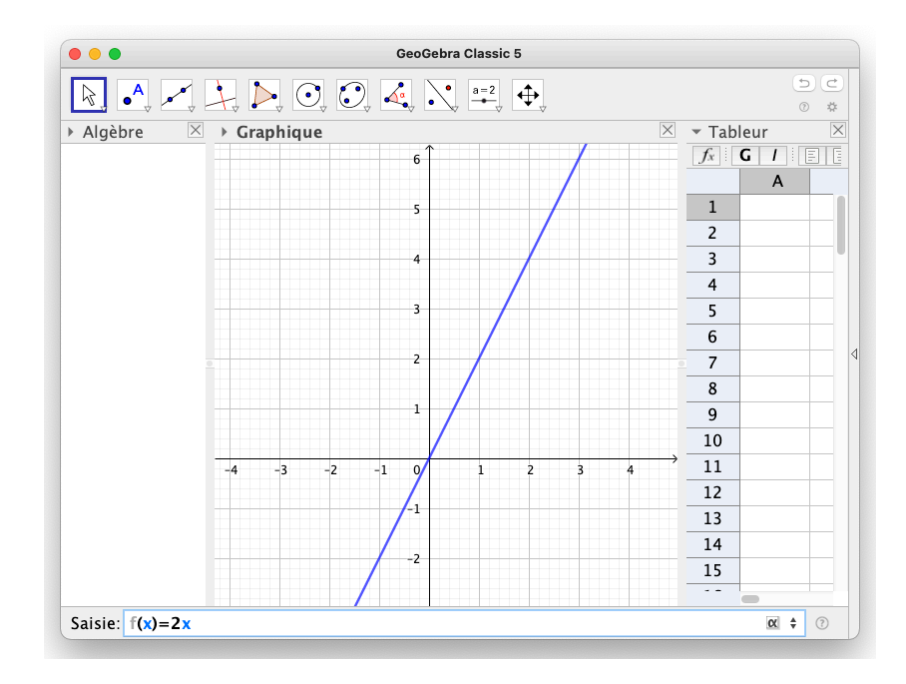

### **Exercice 1**

Tracer la fonction suivante :

| x    | 1 | 2 | 0 | -3 | -5  |
|------|---|---|---|----|-----|
| f(x) | 3 | 6 | 0 | -9 | -15 |

## **Exercice 2**

Tracer la fonction suivante :

$$f(x) = 3x - 2$$